### Экран оплаты счета. Оплата счета. Выбор типа оплаты. Оплата счета двумя типами оплат.

После добавления товаров счет оплачивается.

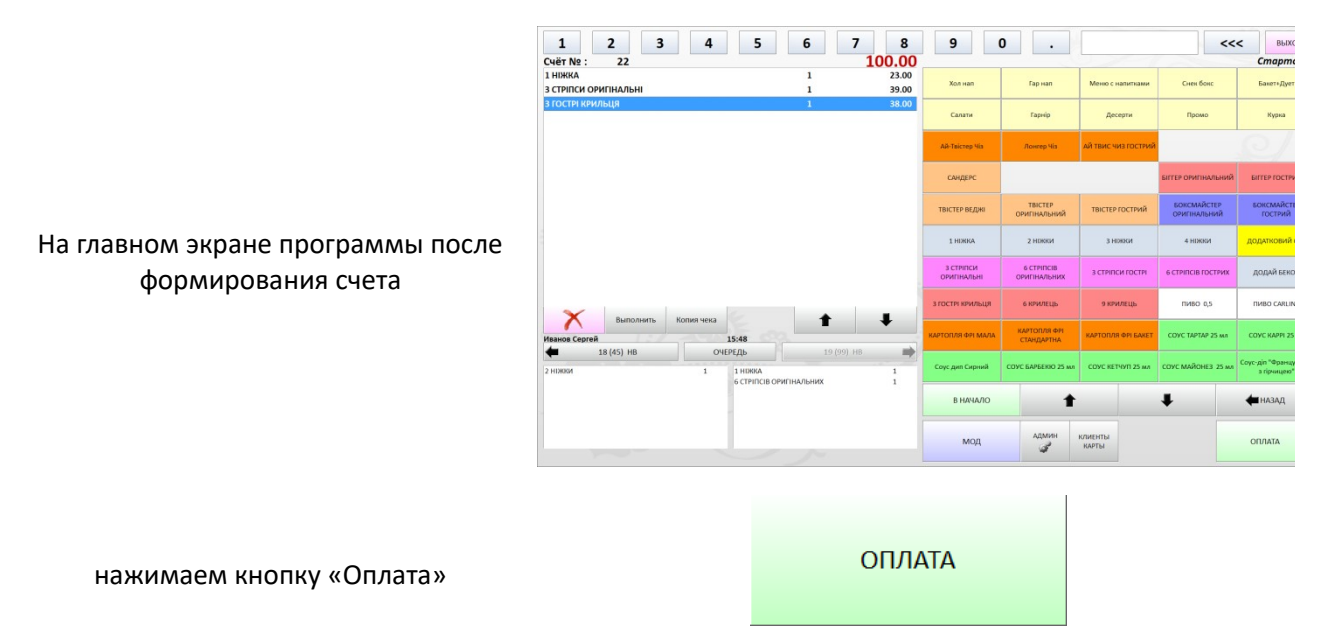

## ЭКРАН ОПЛАТЫ СЧЕТА

|                                          | Коплате:                                                   | 100.00                                          | 1   |                         | 2     | 5             |
|------------------------------------------|------------------------------------------------------------|-------------------------------------------------|-----|-------------------------|-------|---------------|
|                                          | Наличные<br>внесение оплаты :                              | <ul> <li>Переключить на<br/>кредитка</li> </ul> | 10  |                         | 20    | 50            |
|                                          | Принато •                                                  | 0.00                                            | 100 |                         | 200   | 500           |
| Откроется экран оплаты, где              | Сдача :<br>Гринято по формам оплаты :                      | 0.00                                            | 1   | 2                       | 3     | УДАЛИТЬ ОПЛАТ |
| отображается:                            |                                                            |                                                 | 4   | 5                       | 6     |               |
|                                          |                                                            | -                                               | 7   | 8                       | 9     | ОПЛАТА        |
|                                          | 1 нижка 1 ВР<br>з стипси оригиальні 1<br>з гости крильця 1 | 0.00                                            | 0   | •                       | <     |               |
|                                          |                                                            |                                                 | OTM | 1EHA                    |       |               |
| Сумма по счету                           | К оплате :                                                 |                                                 |     |                         | 100.0 | 0             |
| Выбор типа оплаты с «горячей»            | Тип оплаты :                                               |                                                 |     |                         |       |               |
| кнопкой переключения на                  | Наличные                                                   |                                                 | -   | Тереключить<br>Кредитка | на    |               |
| редустановленный следующий тип<br>оплаты |                                                            |                                                 |     |                         |       |               |

Все типы оплат можно посмотреть, нажав на кнопку выпадающего

списка около названия типа оплаты

## Наличные

Формы оплаты

<mark>Наличные</mark> Кредитка

44

Кредитка доставка БН Купон

Поле внесения оплаты, в котором отображается вносимая (принятая от клиента) сумма

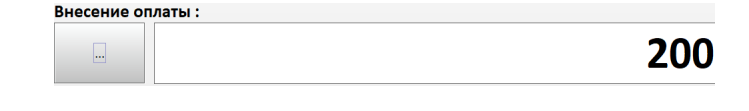

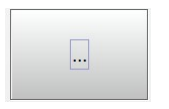

Кнопка предназначена для просмотра разбивки суммы оплаты по отделам (например, если в заведении зарегистрированы два ФОП/юр. лица и есть для каждого банковский терминал и надо знать какую сумму вводить в терминал для конкретного ФОПа); изменить признак фискальный для товара (нужны соответствующие права пользователя)

| есто заказа         | Cymme |        |        |       |          |       |
|---------------------|-------|--------|--------|-------|----------|-------|
| dorgen :            |       | 1      |        |       |          |       |
| Курица              | 10    | 0.00   |        |       |          |       |
| Прочее              | 1     | 2.00 🕈 |        |       |          |       |
|                     | 1     | 12.00  |        |       |          |       |
|                     |       | 13.00  |        |       |          |       |
|                     | 1     | 12.00  |        |       |          |       |
| овары счёта:        |       |        |        |       |          |       |
| Товар               |       | цена   | Kon-so | Сумия | +Обслуж. | QNCK. |
| IHURKA              |       | 23.00  | 1      | 23.00 | 0.00     |       |
| з стипси оригнальні |       | 39.00  | 1      | 39.00 | 0.00     |       |
| а гострі крильця    |       | 38.00  | 1      | 38.00 | 0.00     |       |
| СОУС ТАРТАР 25 мл   |       | 6.00   | 1      | 6.00  | 0.00     | . 🖻   |
| СОУС МАЙОНЕЗ 25 мл  |       | 6.00   | 1      | 6.00  | 0.00     | 9     |
|                     |       |        |        |       |          |       |
|                     |       |        |        |       |          |       |

| Поля суммы | принятой | от клиента и |  |
|------------|----------|--------------|--|
|            | сдачи    |              |  |

| Принято : | 200.00 |
|-----------|--------|
| Сдача :   | 88.00  |

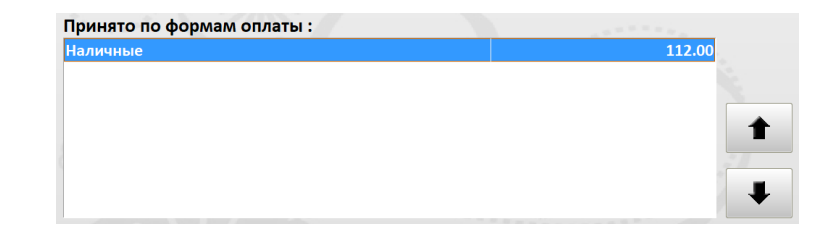

Отображение принятых сумм по формам оплаты

Кнопка «Оплата». Работает следующим образом: первое нажатие фиксирует сумму по выбранному типу оплаты при вводе с использованием цифровых кнопок. Последующее нажатие закрывает счет.

Кнопка «Оплата».

Кнопка «Удалить оплату». Используется для удаления ошибочно внесенной формы оплаты УДАЛИТЬ ОПЛАТУ

O

ОПЛАТА

Цифровые кнопки для ввода произвольной суммы по типу оплаты. Для подтверждения вводимой суммы с помощью цифровых кнопок используется нажатие кнопки

| 1 | 2 | 2       |
|---|---|---------|
| - |   | <b></b> |
| Δ | 5 | 6       |
|   |   |         |
| 7 | 8 | 9       |
|   |   |         |
|   |   |         |

Предустановленные фиксированные суммы (эквивалент купюрам страны)

| 1   | 2   | 5   |
|-----|-----|-----|
| 10  | 20  | 50  |
| 100 | 200 | 500 |

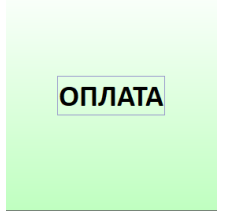

## Кнопка «Отмена» выходит из экрана оплаты, не закрывая счет

### OTMEHA

# ЗАКРЫТИЕ СЧЕТА ОДНИМ ТИПОМ ОПЛАТЫ С ИСПОЛЬЗОВАНИЕМ КНОПОК ФИКСИРОВАННЫХ СУММ

На главном экране программы после формирования счета. Нажимаем

#### ОПЛАТА

кнопку . На экране оплаты счета выбираем НАЛИЧНЫЕ. Нажимаем на кнопку фиксированной суммы (например, 200). Программа показывает сумму, принятую от клиента и сдачу. Нажимаем кнопку «ОПЛАТА» для закрытия счета.

| Коплате:                                                                                               |                  |    | 112.00                                          | 1   |     | 2   | 5              |
|----------------------------------------------------------------------------------------------------|------------------|----|-------------------------------------------------|-----|-----|-----|----------------|
| Наличные                                                                                               |                  |    | <ul> <li>Переключить на<br/>Кредитка</li> </ul> | 10  |     | 20  | 50             |
| Внесение оплаты :                                                                                      |                  |    | 0.00                                            | 10  |     | 20  | 50             |
| -                                                                                                    |                  |    | 0.00                                            | 100 |     | 200 | 500            |
| Принято :                                                                                              |                  |    | 200.00                                          | 100 |     | 200 | 500            |
| Сдача:                                                                                                 | ~                |    | 88.00                                           | 1   | 2   | 3   | удалить оплату |
| Наличные                                                                                               |                  |    | 112.00                                          | 4   | 5   | 6   |                |
|                                                                                                    |                  |    | •                                               | 7   | 8   | 9   | ОПЛАТА         |
| 1 HURICA<br>3 CTPITICH OPHITIHA/IbHI<br>3 TOCTPI NPH/IbLUR<br>COVC TAPTAP 25 M/R<br>COVC TAPTAP 25 M/R | 1<br>1<br>1<br>1 | BP | 112.00                                          | 0   |     | <   | SIDIAIA        |
|                                                                                                    |                  |    |                                                 | OTM | ена |     |                |

#### Чек № :23

Дата и время :30.03.2018 17:02:52

| ассир : Иванов Серг | e |
|---------------------|---|

| кассир :иванов Сергеи |        |        |
|-----------------------|--------|--------|
| Наименование          | Кол-во | Сумма  |
| 1 НІЖКА               | 1.00   | 23.00  |
| З СТРІПСИ ОРИГІНАЛЬНІ | 1.00   | 39.00  |
| 3 ГОСТРІ КРИЛЬЦЯ      | 1.00   | 38.00  |
| СОУС БАРБЕКЮ 25 мл    | 1.00   | 6.00   |
| СОУС КЕТЧУП 25 мл     | 1.00   | 6.00   |
| К оплате :            |        | 112.00 |
| Наличные              |        | 112.00 |
| Всего принято :       |        | 200.00 |
| Сдача :               |        | 88.00  |

ПРИХОДИТЕ ЕЩЁ

!!! НЕ ФИСКАЛЬНЫЙ !!!

ЗАКРЫТИЕ СЧЕТА ДВУМЯ ТИПАМИ ОПЛАТЫ (НАЛИЧНЫЕ И КРЕДИТКА) С ИСПОЛЬЗОВАНИЕМ КНОПОК ФИКСИРОВАННЫХ СУММ

### На главном экране программы после формирования счета. Нажимаем

При этом принтер, подключенный к

терминалу, распечатает чек.

#### ОПЛАТА

кнопку

На экране оплаты счета выбираем НАЛИЧНЫЕ. Нажимаем на кнопку фиксированной суммы (например, 50). Программа показывает сумму, принятую от клиента по типу оплаты НАЛИЧНЫЕ. Переключаемся на тип оплаты КРЕДИТКА, нажимаем кнопку «ОПЛАТА» для подтверждения внесения суммы по второму типу оплаты. Нажимаем кнопку «ОПЛАТА» для закрытия счета.

| Коплате:                                                                                        |                  |    | 112.00                       | 1   |      | 2   | 5              |
|-------------------------------------------------------------------------------------------------|------------------|----|------------------------------|-----|------|-----|----------------|
| Кредитка                                                                                        |                  |    | • Переключить на<br>Кредитка |     |      |     |                |
| Внесение оплаты :                                                                               |                  |    |                              | 10  |      | 20  | 50             |
| AND CONTRACTOR                                                                                  |                  |    | 0.00                         |     |      |     |                |
| Принято :                                                                                       |                  |    | 112.00                       | 100 |      | 200 | 500            |
| Сдача:                                                                                          | ~                |    | 0.00                         | 1   | 2    | 3   | удалить оплату |
| наличные<br>Кредитка                                                                            |                  |    | 62.00                        | 4   | 5    | 6   |                |
|                                                                                                 |                  |    | -                            | 7   | 8    | 9   | 077474         |
| 1 НОНКА<br>3 СТРИЛСИ ОРИГИАЛЬНИ<br>3 ГОСТРИ КЛИЛЬЦИ<br>СОУС БАРБКИО 25 МЛ<br>СОУС КАРБКИО 25 МЛ | 1<br>1<br>1<br>1 | BP | 112.00                       | 0   |      | <   | OTIMATA        |
|                                                                                                 |                  |    |                              | OTM | мена |     |                |

#### Чек № :25

Дата и время :30.03.2018 17:12:24

| Кассир :Иванов Сергей |        |        |
|-----------------------|--------|--------|
| Наименование          | Кол-во | Сумма  |
| 1 НІЖКА               | 1.00   | 23.00  |
| 3 СТРІПСИ ОРИГІНАЛЬНІ | 1.00   | 39.00  |
| 3 ГОСТРІ КРИЛЬЦЯ      | 1.00   | 38.00  |
| СОУС БАРБЕКЮ 25 мл    | 1.00   | 6.00   |
| СОУС КЕТЧУП 25 мл     | 1.00   | 6.00   |
| К оплате :            |        | 112.00 |
| Наличные              |        | 50.00  |
| Кредитка              |        | 62.00  |
| Всего принято :       |        | 112.00 |
| Сдача:                |        | 0.00   |

ПРИХОДИТЕ ЕЩЁ !!! НЕ ФИСКАЛЬНЫЙ !!!

При этом принтер, подключенный к терминалу, распечатает чек.